## Funkcja wprowadzania artykułów do dokumentu bez opuszczania listy towarów w Hermesie SQL firmy Humansoft.

Funkcja zaimplementowana jest w celu przyspieszenia operacji wyboru artykułów w dokumentach. Kierowana jest ona do osó, które przyzwyczajone są do pracy z listą artykułów. Używając tego modułu nie ma konieczności wchodzenia i wychodzenia z listy. Szczególnie przydatne to jest, gdy użytkownik nie pamięta wszystkich nazw i symboli artykułów. Lista działa na dokumentach typu: F, FZ, WZ, PZ, MM, P, R.

Jej ograniczenia są następujące:

Brak możliwości pracy przy uruchomionej funkcji "Wskazywanie dostaw".

| a humansoft HermesSQL                                                                                                    |                                                                                                    | And the second second second second second second second second second second second second second second second                                                                                                    |                                          |
|----------------------------------------------------------------------------------------------------|----------------------------------------------------------------------------------------------------|----------------------------------------------------------------------------------------------------|------------------------------------------|
| Ope <u>r</u> acje Edycja <u>S</u> ystem Info                                                                                                    |                                                                                                    |                                                                                                    |                                          |
| Sprzedaż Żakupy 🦓 👸 🙋 Rozrach Rej VAT A                                                                                                    | inalizy Kartoteki Konfig Admin RH                                                                                                    | KPR Kad/Pace Produkcja stodal Tra. Usługi Sankov. Koniec                                                                                                    |                                          |
| Svr<br>Svr<br>Svr<br>Dr<br>Dr<br>Dr<br>Dr<br>V Akty<br>Dr<br>C<br>FrP<br>FrP<br>Svr<br>FrP<br>Svr<br>Svr<br>V Akty<br>Dr<br>Svr<br>V Akty<br>Dr<br>Svr<br>V Akty<br>Dr<br>Svr<br>Svr<br>V Akty<br>Dr<br>Svr<br>V Svr<br>V Svr | cja dokumentu<br>dok. F Dokumentyspri → Symbol re<br>wny<br>er startowy dokumentu 00<br>sób numerovania dokum. F<br>zoja okumentu 10<br>zaj okumentu 10<br>zaj okumentu 10 | ej. F7       TOW       Nazwa       Faktury sprzedaży towarów         000001/2007       Pierwszy wolny (poprawialny)         Ookument VAT       Jakuszystkich magazynów         ałdura krajowa (niefiskalny)       Sprzedaży neto (poprawialny)         Sprzedaży neto (poprawialny)       Sprzedaży neto (poprawialny)         Fak       Nazwa Przehos dokumentu na rozrachunki         Zgodna z ustawieniami globalnymi       Pierwsze wyszło (FIFO)         Ostalnie weszło - pierwsze wyszło (LIFO)       Wstaczywanie dostew         dat dokumentu       Fak         Uprawnienia       I Wróć |                                          |
| Data: 17.05.2011   Firma: DEM   Operator: SZEF Administre                                                                                                    | ator systemu                                                                                                    | Magazyn: M00001 MAGAZYN SUROWCÓW                                                                                                    | Oddział 000001   Stacja: 001   Kasa: K01 |

Brak klawiszy wyboru zaznaczonych niżej na czerwono. W indywidualnych przypadkach istnieje możliwość udostępnienia niektórych brakujących opcji. Jednocześnie wygląd tabeli i układ jest zawsze taki sam jaki został zdefiniowany wcześniej w fabrycznym widoku domyślnym przypisanym do użytkownika.

| Artykuły - lista (F) | Pozycie zawierające |                            |                 |          |            |           |             |            | ×      |
|----------------------|---------------------|----------------------------|-----------------|----------|------------|-----------|-------------|------------|--------|
| Wszystkie            | Symbol art          | Nazwa attykułu             | Nrkatalogowy    | Zanas (  | Cena (     | Cena St   | Kod I       | Kod wagowy |        |
| Bez grupy            | Z+                  | indenie drightana          | Think did going | k        | prutto r   | netto VAT | T kreskowy  | nou nugony |        |
| OPA Onakowania       | F-F-02              | Futryna balkonowa          |                 | 4991,000 | 305,00     | 247,97 23 | 5900000000  |            | _      |
|                      | K-A-K01             | Klamka                     |                 | 4968,000 | 24,40      | 19,84 23  | 59000000000 |            |        |
| - Chillebrai         | 0-0-001             | Okno classic 2-komorowe    | 17              | 10,000   | 995,61     | 809,44 23 | 59000000000 |            |        |
| - Osc Ostugi         | P-PW01              | Parapet wewnętrzny         |                 | 4995,000 | 228,75 185 | 185,98 23 | 5900000000  |            |        |
|                      | R-A-R02             | Roleta pozioma materiałowa |                 | 5000,000 | 114,38     | 92,99 23  | 5900000000  |            |        |
|                      | S-A-P02             | Silikon uszczelniający     |                 | 4979,000 | 38,13      | 31,00 23  | 5900000000  |            |        |
|                      | T-A-K02             | Klamka chromowana          |                 | 4975,000 | 38,13      | 31,00 23  | 5900000000  |            |        |
|                      | T-A-K03             | Klamka srebma              |                 | 4990,000 | 203,33     | 165,31 23 | 5900000000  |            |        |
|                      | T-A-P01             | Pianka uszczelniająca      |                 | 4998,000 | 35,84      | 29,14 23  | 5900000000  |            |        |
|                      | T-A-R01             | Roleta standard            |                 | 5000,000 | 76,25      | 61,99 23  | 5900000000  |            |        |
|                      | T-A-R03             | Roleta zewnętrzna          |                 | 5000,000 | 228,75     | 185,98 23 | 5900000000  |            |        |
|                      | T-A-Z01             | Zawias okienny zwykły      |                 | 4996,000 | 22,88      | 18,60 23  | 5900000000  |            |        |
|                      | T-F01               | Futryna okienna standard   |                 | 4995,000 | 152,50     | 123,98 23 | 5900000000  |            |        |
|                      | T-PZ01              | Parapet zewnętrzny         |                 | 4995,000 | 305,00     | 247,97 23 | 5900000000  |            |        |
|                      | Z-A-Z02             | Zawias okienny wzmacniany  |                 | 4967,000 | 38,13      | 31,00 23  | 5900000000° |            |        |
|                      |                     |                            |                 |          |            |           |             |            |        |
|                      | -                   |                            |                 |          |            |           |             |            |        |
|                      |                     |                            | 1               | 1 1      |            |           |             |            | - i T. |

Poniżej wygląd listy generowanej z naszej funkcji, z dodaną kolumną "Cena zakupu". Charakterystyczną i ważną cechą naszego modułu jest aktywne wyszukiwanie w kolumnach, dzięki samo uruchamiającej się funkcji F7.

| u 💥 🕺 💑<br>at Zakupy Magazyn Kasa/Bask | Rej VAT Analiz | y Kartoteki Konfig Admin KH KPR Kad/PB | ee Produkcia Srodki Tru. Usługi 2 | imów. Koniec                      |              |                  |                            |                 |       |
|----------------------------------------|----------------|----------------------------------------|-----------------------------------|-----------------------------------|--------------|------------------|----------------------------|-----------------|-------|
| Artykuły - lista (F)                   |                |                                        |                                   |                                   |              |                  |                            |                 |       |
| Grupy                                  | Pc Szukai      |                                        |                                   |                                   |              |                  |                            |                 |       |
|                                        | ZAL            | zwa artykułu                           | Nr katalogowy                     | Zapas C<br>bi                     | ena<br>rutto | Cena ce<br>netto | na_zakup St.<br>VAT        | Kod<br>kreskowy | Kod - |
| ORA Opakowania                         | ZAL            | Zaliczka                               |                                   | 0.000                             | 0.00         | 0.00             | 0.00 23                    | 1               |       |
|                                        | Z-A-Z02        | Zawias okienny wzmacniany              |                                   | 4967.000                          | 38,13        | 31.00            | 25.00 23                   | 5900000000      | 8     |
| - Ow Towary                            | WYK02          | Wykończenie lux                        |                                   | 0.000 (                           | 0,00         | 00.0             | 0,00 23                    |                 |       |
| 🗠 🛄 USŁ Usługi                         | WYK01          | Wykończenie standard                   |                                   | 0,000                             | 0,00         | 0,00             | 0,00 23                    |                 |       |
|                                        | T-PZ01         | Parapet zewnetrzny                     |                                   | 4995,000                          | 305,00       | 247,97           | 200,00 23                  | 5900000000      |       |
|                                        | T-0-002        | Okno lux 3 komorowe                    | 19                                | 0,000                             | 1 372,50     | 1 115,85         | 675,00 23                  | 5900000000      |       |
|                                        | T-0-B01        | Okno balkonowe duże                    | 15                                | 0,000                             | 1 708,00     | 1 388,62         | 700,00 23                  | 5900000000      |       |
|                                        | T-F01          | Futryna okienna standard               |                                   | 4995,000                          | 152,50       | 123,98           | 100,00 23                  | 5900000000      | (     |
|                                        | T-A-Z01        | Zawias okienny zwykły                  |                                   | 4996,000                          | 22,88        | 18,60            | 15,00 23                   | 5900000000      | ( E   |
|                                        | T-A-R03        | Roleta zewnętrzna                      |                                   | 5000,000                          | 228,75       | 185,98           | 150,00 23                  | 5900000000      |       |
|                                        | T-A-R01        | Roleta standard                        |                                   | 5000,000                          | 76,25        | 61,99            | 50,00 23                   | 5900000000      | .(    |
|                                        | T-A-P01        | Pianka uszczelniająca                  |                                   | 4998,000                          | 35,84        | 29,14            | 23,50 23                   | 5900000000      | (     |
|                                        | T-A-K03        | Klamka srebrna                         |                                   | 4990,000                          | 203,33       | 165,31           | 100,00 23                  | 590000000       |       |
|                                        | T-A-K02        | Klamka chromowana                      |                                   | 4975,000                          | 38,13        | 31,00            | 25,00 23                   | 5900000000      | (     |
|                                        | S-A-P02        | Silikon uszczelniający                 |                                   | 4979,000 38,13<br>5000,000 114,38 | 31,00        | 25,00 23         | 5900000000°<br>5900000000° |                 |       |
|                                        | R-A-R02        | Roleta pozioma materiałowa             |                                   |                                   | 92,99        | 75,00 23         |                            |                 |       |
|                                        | P-PW01         | Parapet wewnętrzny                     |                                   | 4995,000                          | 228,75       | 185,98           | 150,00 23                  | 5900000000      |       |
|                                        | OP-PAL-PR      | Paleta przemysłowa                     |                                   | 0,000                             | 0,00         | 0,00             | 0,00 23                    |                 |       |
|                                        | OP-PAL-EU      | Paleta euro                            |                                   | 0,000                             | 0,00         | 0,00             | 0,00 23                    |                 |       |
|                                        | 0-0-001        | Okno classic 2-komorowe                | 17                                | 10,000                            | 995,61       | 809,44           | 650,00 23                  | 5900000000      | (     |
|                                        | MON02          | Montaż okna z wykończeniem             |                                   | 0,000                             | 0,00         | 0,00             | 0,00 23                    |                 |       |
|                                        | I C            |                                        |                                   |                                   |              |                  |                            |                 |       |
|                                        | 370            | 7 🔛                                    |                                   |                                   |              | 🚀 Wybie          | nz 💾 📑                     | 3 6             | 0     |

Przy pierwszym uruchomieniu naszego modułu, prosi on o wybór kolumny, wg której ma wyszukiwać artykuły. Oczywiście wybór do przeszukiwania w każdej chwili można zmienić poprzez dwukrotne kliknięcie w nagłówek innej kolumny.

| humansoft HermesSQL 3.23.002                                                     | AND AND AND AND AND AND AND AND AND AND                                                                                                    | - CONTRACTOR OF THE OWNER OF THE OWNER OF THE OWNER OF THE OWNER OF THE OWNER OF THE OWNER OF THE OWNER OF THE |                                                                                                    |                                       |
|----------------------------------------------------------------------------------|----------------------------------------------------------------------------------------------------|----------------------------------------------------------------------------------------------------|----------------------------------------------------------------------------------------------------|---------------------------------------|
| Ope <u>r</u> acje Edycja <u>S</u> ystem Info                                     |                                                                                                    |                                                                                                    |                                                                                                    |                                       |
| Sprzedzž Zakupy Magazyn Kasa/Baik Rozräch                                        | Rej VAT Analizy Analizy Kartoteki Konfig Admin KH KFR                                                                                                    | Kad/Phace Produkcia środki Tru. Usługi Żamów.                                                                  | Koniec                                                                                                    |                                       |
| Dokument zakupu (FZ)      FZ/S      Nr faktur Data fak      L     L            L | Pozycje zawierające:<br>Symbol_art Nazwa artykułu<br>MON01 Montaż okna standard<br>WYK01 Wykończenie standard<br>MON00 Montaż okna z wykończenier<br>WYK02 Wykończenie lux<br>Komunikat<br>S Comunikat<br>MON02 Montaż okna z wykończenier<br>WYK02 Wykończenie lux | Nr katalogowy Nr katalogowy Kajac dvulvonie na jej nagłówek.                                                   | Image: Constraint of the second second se |                                       |
| Netto PLN 0,00<br>Rezervuj pod zamówienia Podgumow                               | Brutto PLN 0,00<br>anie                                                                                                    |                                                                                                    | mesSQL                                                                                                    |                                       |
| Data: 17.05.2011 Firma: DEM Operator: SZE                                        | F Administrator systemu                                                                                                    | Magazyn: M00001 MAGAZYN SUROV                                                                                  | vców                                                                                                    | Oddział: 000001 Stacja: 001 Kasa: K01 |

Po wyszukaniu towaru i zatwierdzeniu myszką, bądź dwukrotnym przyciśnięciu klawisza Entere otwiera się standardowa formatka sprzedaży. Może w niej wystąpić problem z obsługą klawisza "Dodatkowe informacje",

| Artykuły - lista (F)<br>Grupy<br>Wszystkie<br>- Bez grupy<br>- OFA Opakowania<br>B- TOW Towary<br>- USŁ Usługi | Pozycje zawierające:<br>Symbol_art z Nazwa er<br>Z-4-Zo2 Zawies o<br>WYK02 Wykończ<br>WYK01 Wykończ<br>T-7201 Parapet:                                                                                                    | Artykuł<br>Artykuł<br>Symbol T-F01 & Zamienniki<br>Nazwa B FUTRYNA OKIENNA STANDARD<br>Kod kreskowy 550000000091<br>Nr katalogowy B                                        | L.p. 2                                           | Cene_zakup St. Kod Kod +<br>VAT kreskowy wag<br>0.00 0.00 23<br>31.00 25.00 23 5900000000<br>0.00 0.00 23<br>247.97 200.00 23 5900000000 |
|----------------------------------------------------------------------------------------------------|----------------------------------------------------------------------------------------------------|----------------------------------------------------------------------------------------------------|--------------------------------------------------|----------------------------------------------------------------------------------------------------|
|                                                                                                    | T-0-002         Okno bul           T-0-801         Okno bul           T-7-801         Okno bul           T-7-801         Futryna c           T-A-R01         Poleta z           T-A-R03         Roleta z           T-A-R01         Roleta z           T-A-R03         Roleta z           T-A-R04         Roleta z           T-A-R03         Klamka s           T-A-R02         Silkion uz           R-A-R02         Roleta p           P-PAL-PR         Poleta p           OP-PAL-EU         Paleta e           O-O-001         Oknota zo | Dodatkowy opis     Rezerwacja       Ilość     0.000 SZT +       Rabat syst.     0,00 % % Rabat       Ocałatow     Cena netto       123,98 • PLN +       W tym KGO     0,00 | 0,000 1<br>000 SZT<br>re informacje<br>acja ceny | 115.65         675.00.23         590000000000           386.62         700.00.23         59000000000000000000000000000000000000          |
| Data: 17.05.2011 Firma: DEM Ope                                                                                | rator: SZEF Administrator systemu                                                                                                    | Magazyn: M0001 MAGAZYN SUROWCÓW                                                                                                    |                                                  | Wybierz 💾 🟐 🔇 🥝                                                                                                    |

który generuje błąd, dla tego nie zalecamy jego używania. Po zatwierdzeniu okna klawiszem "OK." program automatycznie wraca do listy z otwartym oknem wyszukiwania F7, gotowym do wpisania interesującego nas ciągu znaków.

| 🖕 humansoft HermesSQL                                                    | a contraction of the second                                     | the support of the local division of the local division of the loc | and the second second second second second second second second second second second second second second second |               |                                              |                                               | 0 ×                                    |
|--------------------------------------------------------------------------|-----------------------------------------------------------------|----------------------------------------------------------------------------------------------------|----------------------------------------------------------------------------------------------------|---------------|----------------------------------------------|-----------------------------------------------|----------------------------------------|
| Operacje Edycja System Info                                              |                                                                 |                                                                                                    |                                                                                                    |               |                                              |                                               |                                        |
| Sprzedaź Zakupy 🔧 🇞 🦾 Rozrach Rej VAT                                    | Analizy Katoteki Konfig Admin                                   | KH KPR Kad/Plac                                                                                                    | e Produkcja Srodki Tru. Usługi Szanów. Koniec                                                                    |               |                                              |                                               |                                        |
| Taktura                                                                  | 🚰 Artykuły - lista (F)                                          |                                                                                                    |                                                                                                    |               |                                              |                                               | -                                      |
| Rejestr Rok Nun<br>F/TOW-Faktury sprzed - / 11 / 00000<br>Pozostałe dane | Grupy<br>Wszystkie<br>Bez grupy<br>OPA Opakowania<br>COM Towary | Pc Szukaj                                                                                                    | Zawa artykulu<br>Zaliczka<br>Zawias okienny wzmacniany                                                           | Nr katalogowy | Zapas Ce<br>br<br>0,000<br>4967,000          | ena Ce<br>utto net<br>0,00<br>38,13           | na ce<br>to<br>0,00<br>31,00           |
| L.p. Symbol Nazwa.                                                       | 🞰 💼 USL Uslugi                                                  | WYK02<br>WYK01<br>T-PZ01<br>T-0-002                                                                                                    | Wykończenie standard<br>Parapet zewnętrzny<br>Okno lux 3 komorowe                                                | 19            | 0,000 0,000 4995,000 0,000 0,000             | 0,00<br>0,00<br>305,00<br>1 372,50            | 0.00 0,00 247,97 2 1115,85 6 1288,62 7 |
|                                                                          |                                                                 | T-A-R03                                                                                                    | Futiyna okienna standard<br>Zawias okienny zwykły<br>Roleta zewnętrzna<br>Roleta standard                        | 15            | 4994,000<br>4996,000<br>5000,000<br>5000,000 | 1708,00<br>152,50<br>22,88<br>228,75<br>76,25 | 123,98 1<br>18,60<br>185,98 1<br>61,99 |
|                                                                          |                                                                 | T-A-P01<br>T-A-K03<br>T-A-K02<br>S-A-P02                                                                                                    | Pianka uszczelniająca<br>Klamka srebma<br>Klamka chromowana<br>Silikon uszczelniający                            |               | 4998,000<br>4990,000<br>4975,000<br>4980,000 | 35,84<br>203,33<br>38,13<br>38,13             | 29,14<br>165,31 1<br>31,00<br>31,00    |
| Netto PLN 123,98 Brutto PLN<br><u>Reszta</u> Naliczanie punktów          |                                                                 | R-A-R02     P-PW01     OP-PAL-PR     OP-PAL-EU     OP-001                                                                                                    | Roleta pozioma materialowa<br>Parapet wewnętrzny<br>Paleta przemysłowa<br>Paleta euro                            | 17            | 5000,000<br>4995,000<br>0,000<br>0,000       | 114,38<br>228,75<br>0,00<br>0,00              | 92,99<br>185,98 1<br>0,00<br>0,00      |
|                                                                          | 1                                                               | MON02                                                                                                    | Montaz okna z wykończeniem                                                                                       | 10            | 0,000                                        | 0,00                                          | 0,00                                   |
| Data: 17.05.2011   Firma: DEM   Operator: SZEF Adminis                   | trator systemu                                                  | 30°8 A                                                                                                    | Magazyn: M00001 MAGAZYN SUROWCÓW                                                                                 |               | Oddział: 0000                                | 01   Stacja: 001                              | Kasa: K01                              |
| 👧 🕺 № 🤅 🗅                                                                | dod_list                                                        | lista_tow                                                                                                    | varó 🥳 Bez tytułu - P 📑 Urbanski - Po                                                                            | humansoft H   | FL .                                         | ▶ 1201<br>• 201                               | 12:38<br>vtorek<br>11-05-17            |

Dodatkowo informujemy,że funkcje użytkownika dodane do listy producenta są również widoczne w naszej liście artykułów